## Eine E-Mail über LernSax schreiben

- 1. Browser (Microsoft Edge, Mozilla Firefox, iOS Safari, Google Chrome, Opera ...) öffnen
- 2. in Adresszeile www.lernsax.de eingeben
- 3. oben rechts auf Button Anmelden klicken
- 4. Login und Passwort eingeben
- 5. unten links auf Button Einloggen klicken

|                                          |                                          |   |                  | Anmelden         |
|------------------------------------------|------------------------------------------|---|------------------|------------------|
| <b>≣</b> sachsen.de                      |                                          |   | LernSax Die MeSa | ax - Schilleloud |
| E LernSax                                | Privat                                   |   |                  |                  |
| C @ 🖨 🕜                                  |                                          |   |                  |                  |
|                                          |                                          |   |                  | 3                |
| Login                                    |                                          |   |                  |                  |
| Login (= E-Mail-Adresse)                 |                                          | _ |                  |                  |
|                                          |                                          |   | 4                |                  |
| Passwort                                 |                                          |   | 4                |                  |
|                                          |                                          |   |                  |                  |
| Wichtig:                                 |                                          |   |                  |                  |
| Loggen Sie sich bitte zum Beenden Ihrer  | Sitzung wieder aus!                      |   |                  |                  |
| Mit dem Login akzeptiere ich die > Nutzu | ingsbedingungen und Datenschutzerklärung |   |                  |                  |
| Einloggen                                | <b>5</b>                                 |   |                  |                  |

- 6. Klasse auswählen
- 7. Mitgliederliste anklicken und alle Mitglieder anzeigen lassen (siehe rechts)
- 8. bei gewünschtem Mitglied das E-Mail-Symbol anklicken

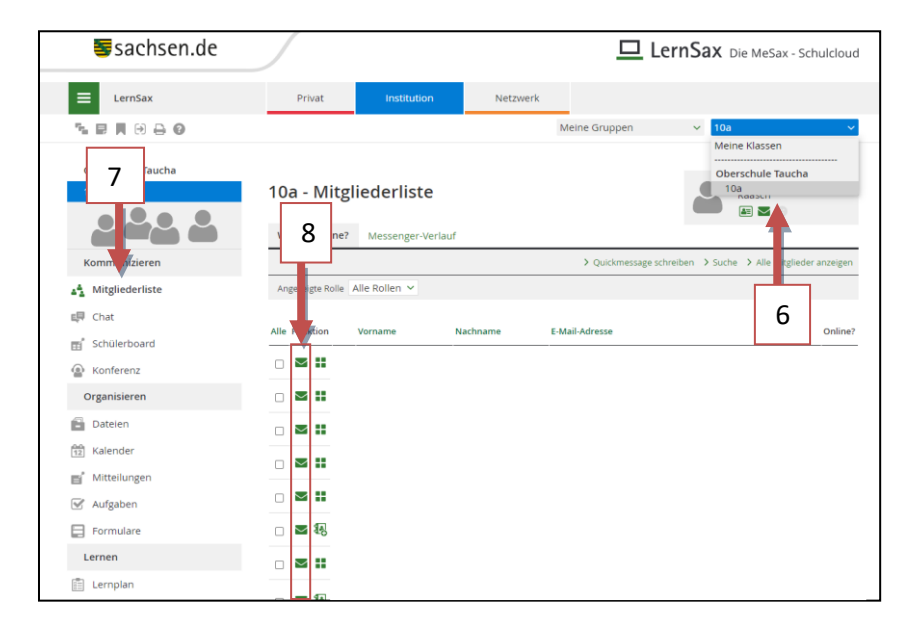

Schüler der Klasse 10a; Schuljahr 2020/21 Klasse 10a

9. Betreff eintragen und Inhalt der E-Mail schreiben

## 10. Wenn nötig weitere Empfänger hinzufügen

## 11. E-Mail senden

| E-Mail schrei  | ben                         | e    | ) 🗛 🛙 🖉 🗙 |
|----------------|-----------------------------|------|-----------|
|                |                             |      |           |
| Absender       |                             |      |           |
| Datum          | 09.10.2020                  |      |           |
| An             |                             |      |           |
| beispiel@osta  | ucha.lernsax.de             |      | >@        |
| Kopie an (Cc)  | []                          |      |           |
| -              | 10                          |      | >@        |
| Blindkopie an  | (Bcc)                       |      |           |
|                |                             |      | >@        |
| Betreff        |                             |      |           |
| I nema der E-N | Jali 9                      |      |           |
| Text           | 9                           |      |           |
| minary         |                             |      |           |
|                |                             |      |           |
|                |                             |      |           |
|                |                             |      |           |
|                |                             |      |           |
|                |                             |      | 1         |
| Anhang einfüg  | gen                         |      |           |
| Dateien a      | uswählen Keine Datei ausgew | ählt |           |
|                |                             |      |           |
| E-Mail sender  |                             |      | ail       |

Dieses Werk ist lizensiert unter einer: Creative Commons Namensnennung - Nicht-kommerziell - Weitergabe unter gleichen Bedingungen 4.0 International Lizenz, CO BY-NC-SR